# CARETAP EVVAPP MANUAL SRS WEB SOLUTIONS

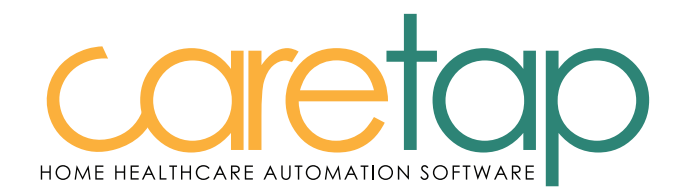

# Table of Contents

| Installation                                 | _4  |
|----------------------------------------------|-----|
| Logging In                                   | . 6 |
| How to Check-In                              | . 8 |
| How to Check-Out                             | _10 |
| How to Get Client's Signature                | _11 |
| How to Check-In and Check-Out Manually       | _14 |
| How to Check-In and Check-Out with Telephone | _15 |

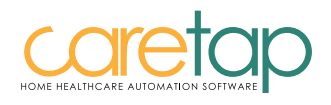

# Caregiver's Information

| Company ID | ct688     |
|------------|-----------|
|            |           |
| Username   |           |
|            | ·         |
| Password   | HealthMax |

Client Code:

#### Caretap EVV Customer Support – (877) 203-6767

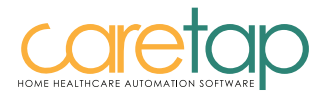

# Installation Steps

How to install the Caretap EVV app for iPhone?

Open the "App Store"

1

3

- Click Search in the App Store
- ) Type in Caretap EVV in the search text box
- 4) Install Caretap EVV ™

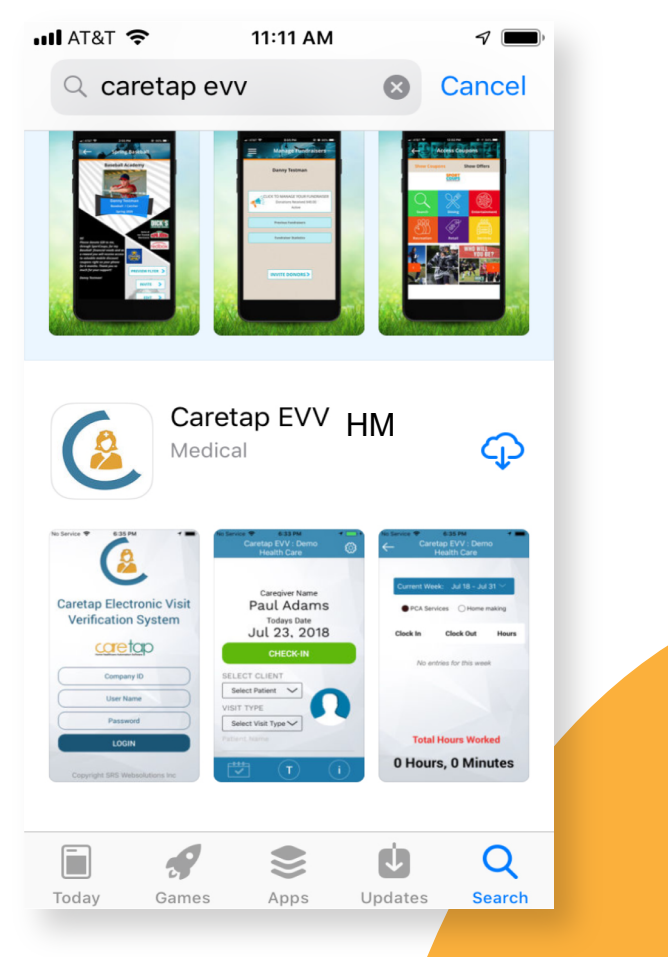

### How to Install the Caretap EVV app for Android Devices?

- 1) Open the "Play Store"
- 2 Click Search in the Play Store
- 3 Type in Caretap EVV in the search text box
- 4 Install Caretap EVV HM

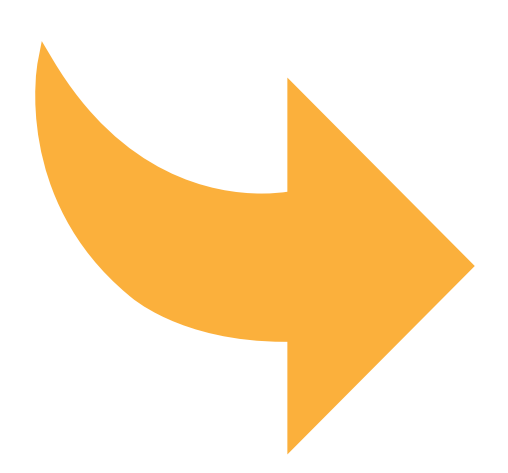

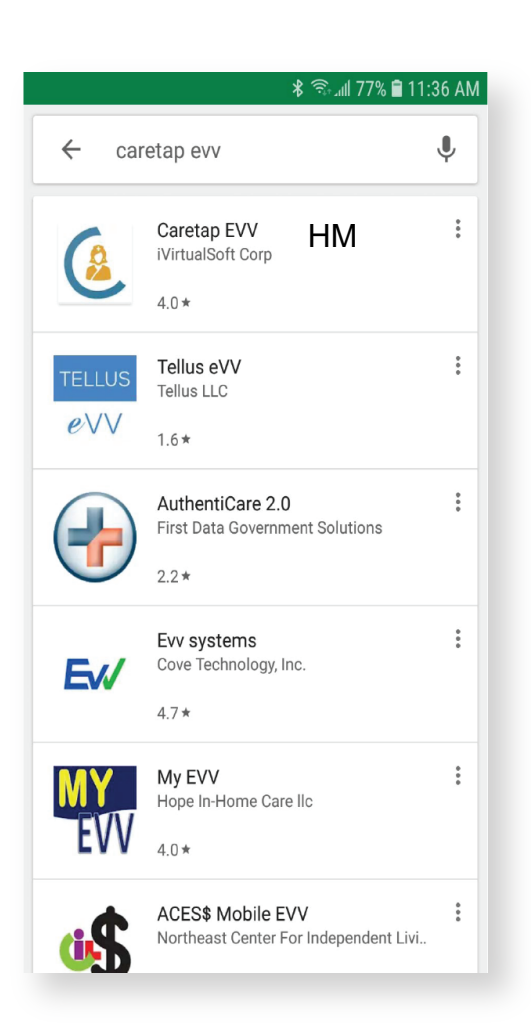

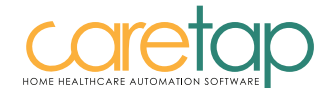

### Logging In Steps

After the installation is complete

Click on the app and it will bring you to this page
Fill in the text boxes - Your administrator will give you your Company ID, User Name, and Password

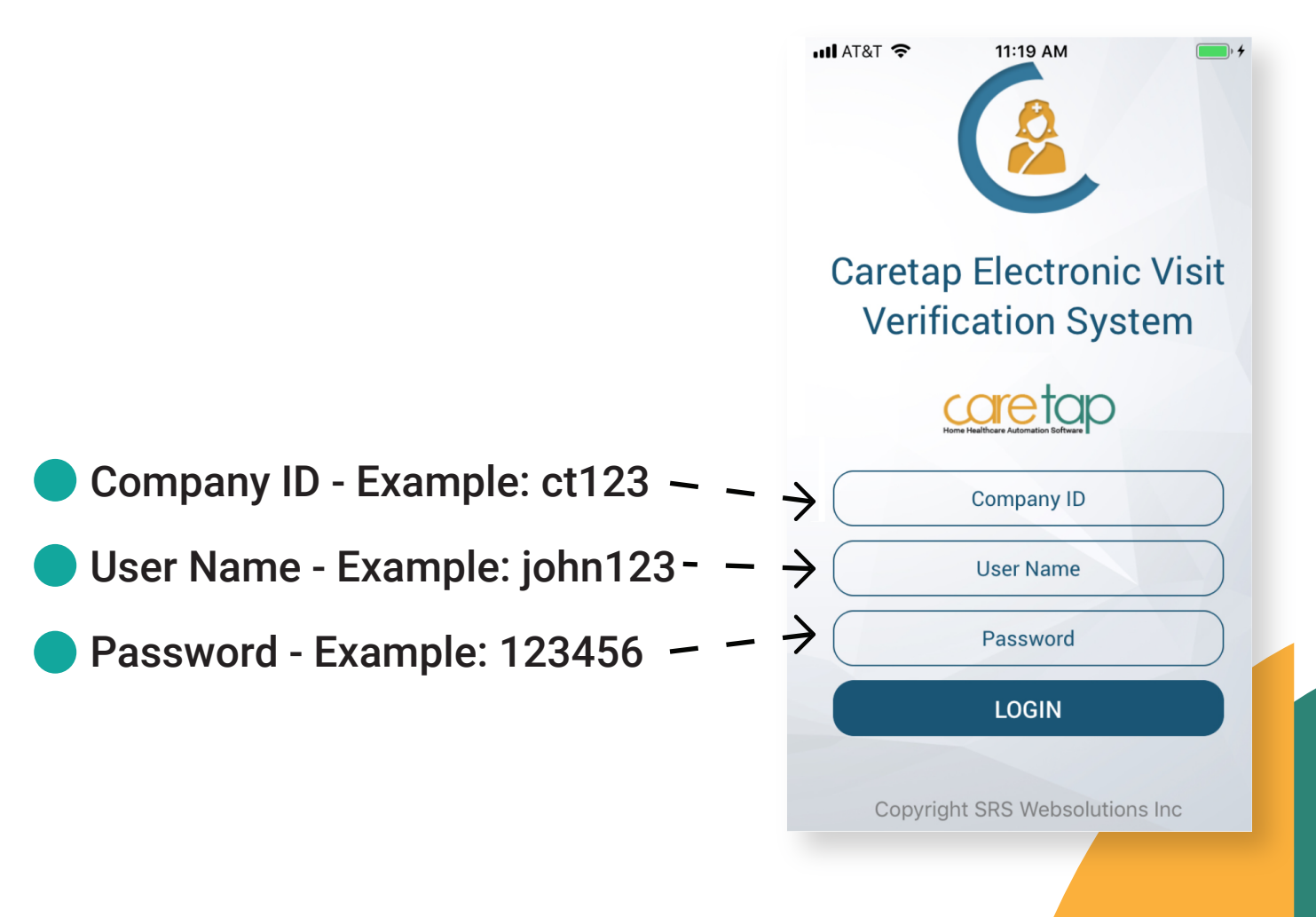

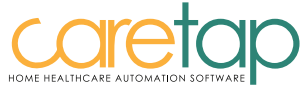

## When you log in successfully, you will be directed to the page below

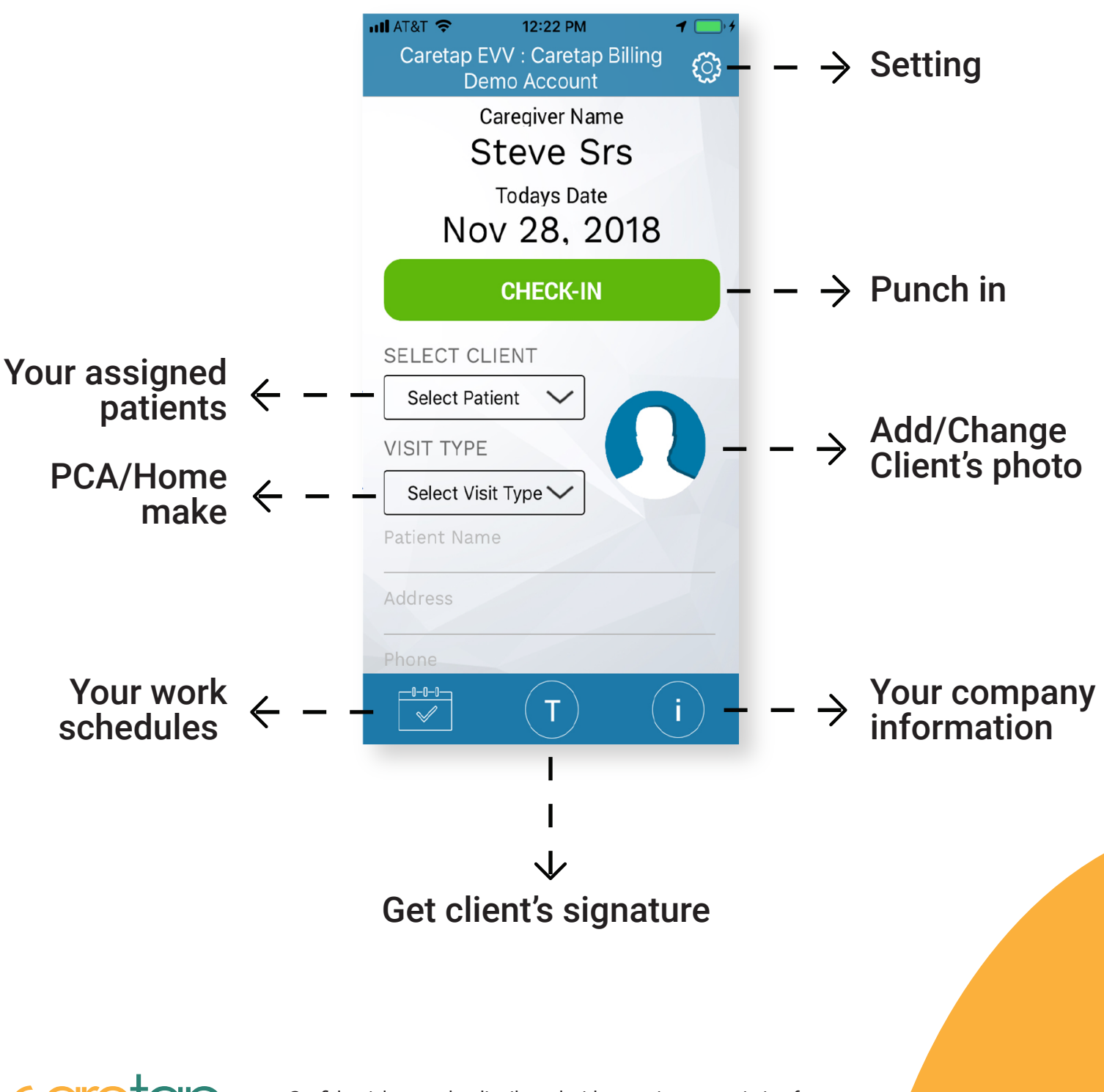

## How to check-in

### Caregiver checking in at the start of their shift

1) In the "Select Client" box, caregiver must pick the client name

In the "Visit Type" box, caregiver must pick the service they are conducting, PCA or Homemaker.

) Then click the Green "Check-In" button

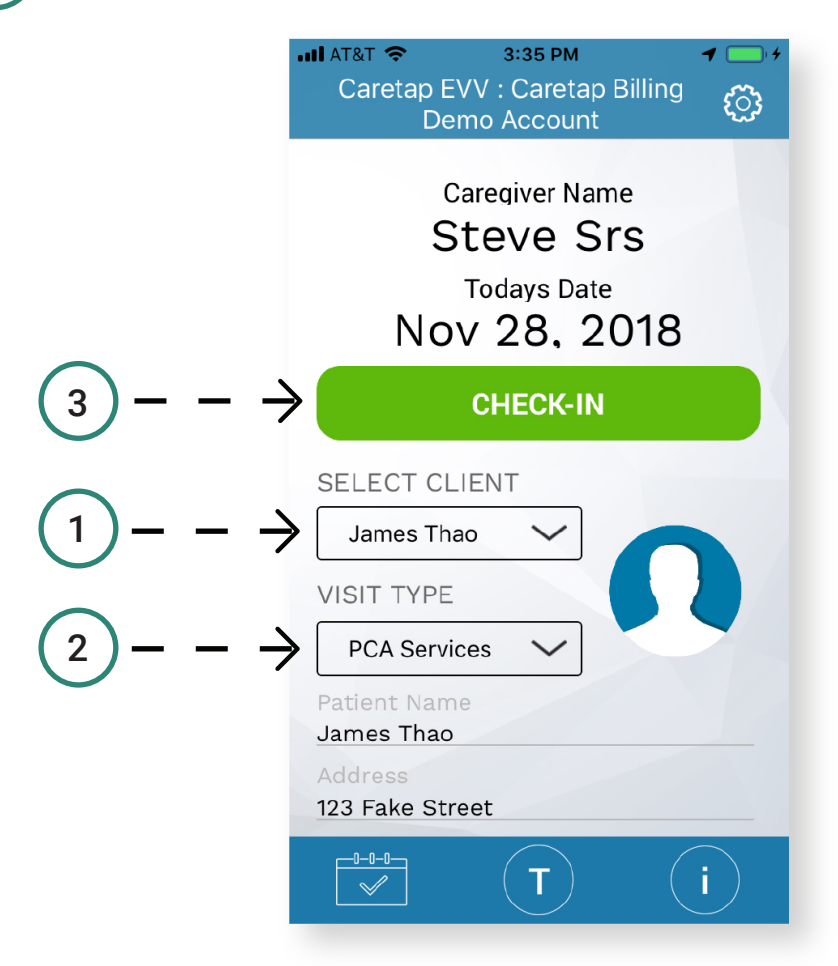

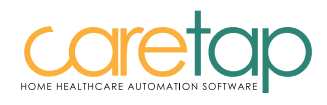

3

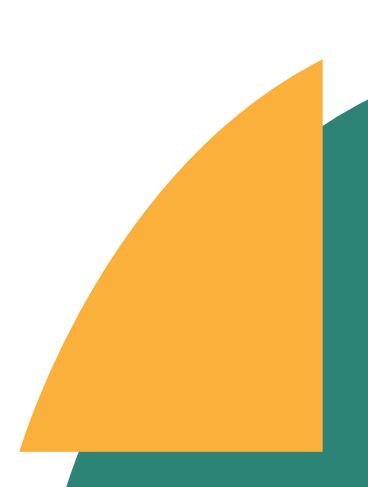

### Once Caregiver sees this page then they successfully checked-in

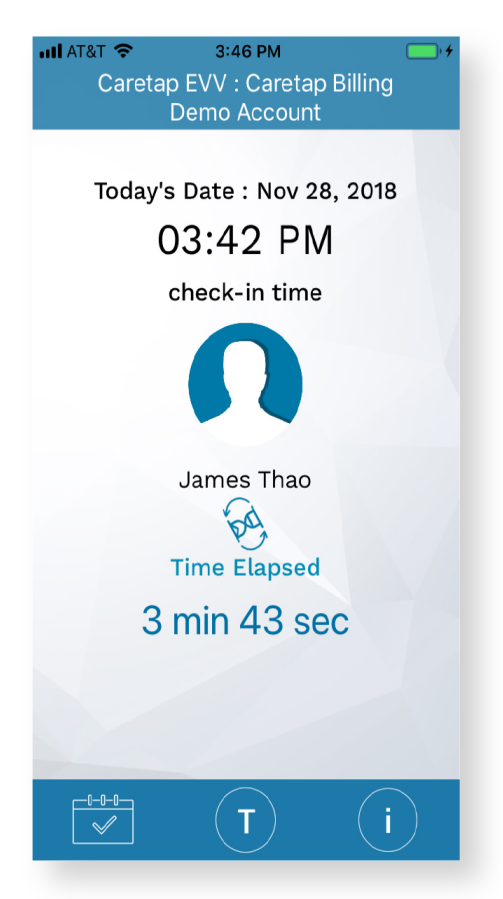

#### **Frequent Ask Questions**

Will I be able to exit out of the app?

Yes, client can exit out of the app and use other apps on their phone

What if my phone is turned off?

Caretap EVV will still run even if the phone is turned off

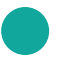

Do I have to have internet to check-in and check-out?

Yes. You must be connected to wi-fi or have internet service in order to check-in and check-out.

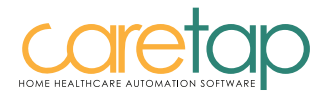

# How to Check-Out

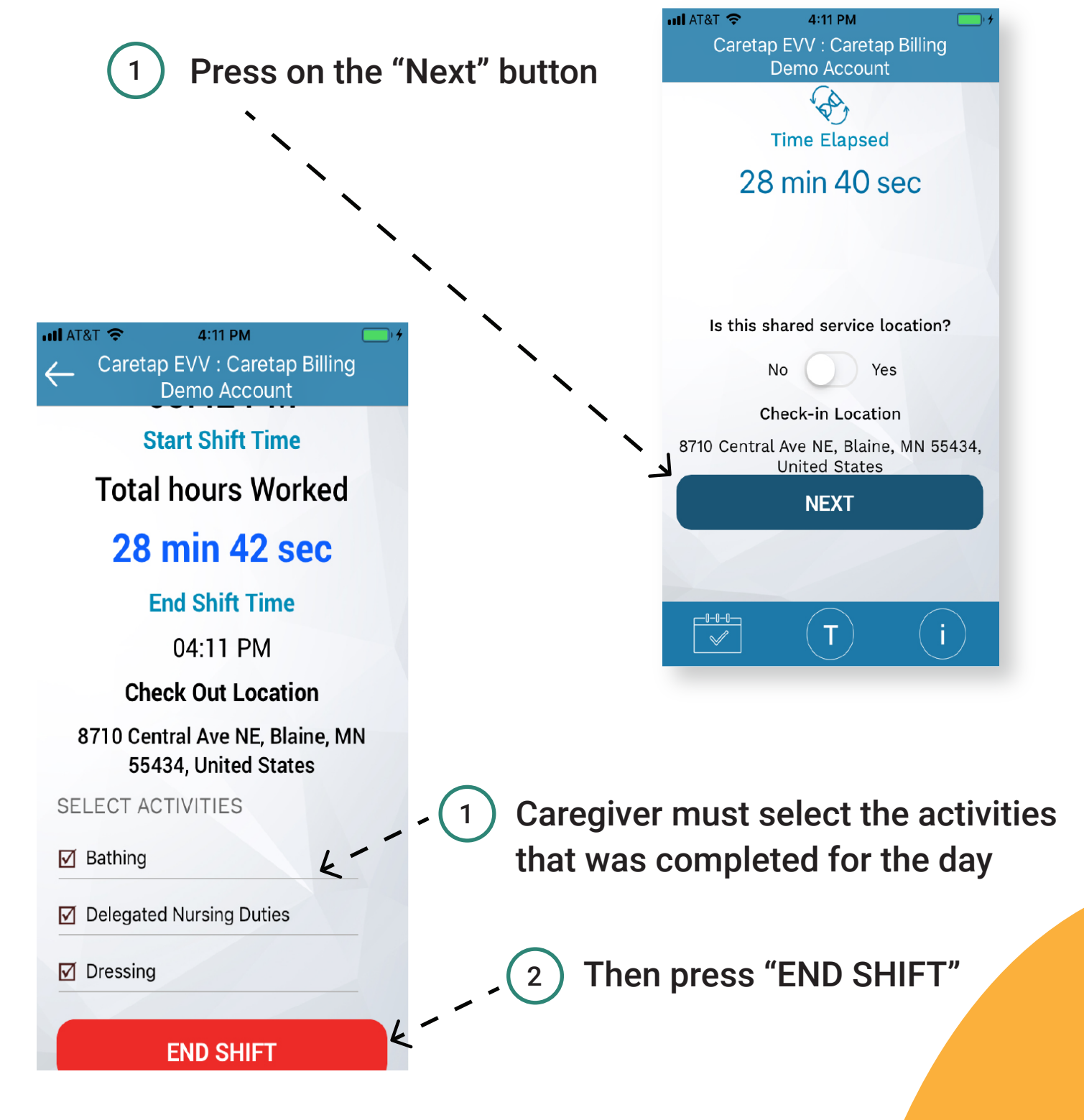

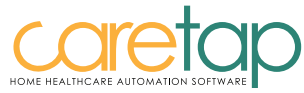

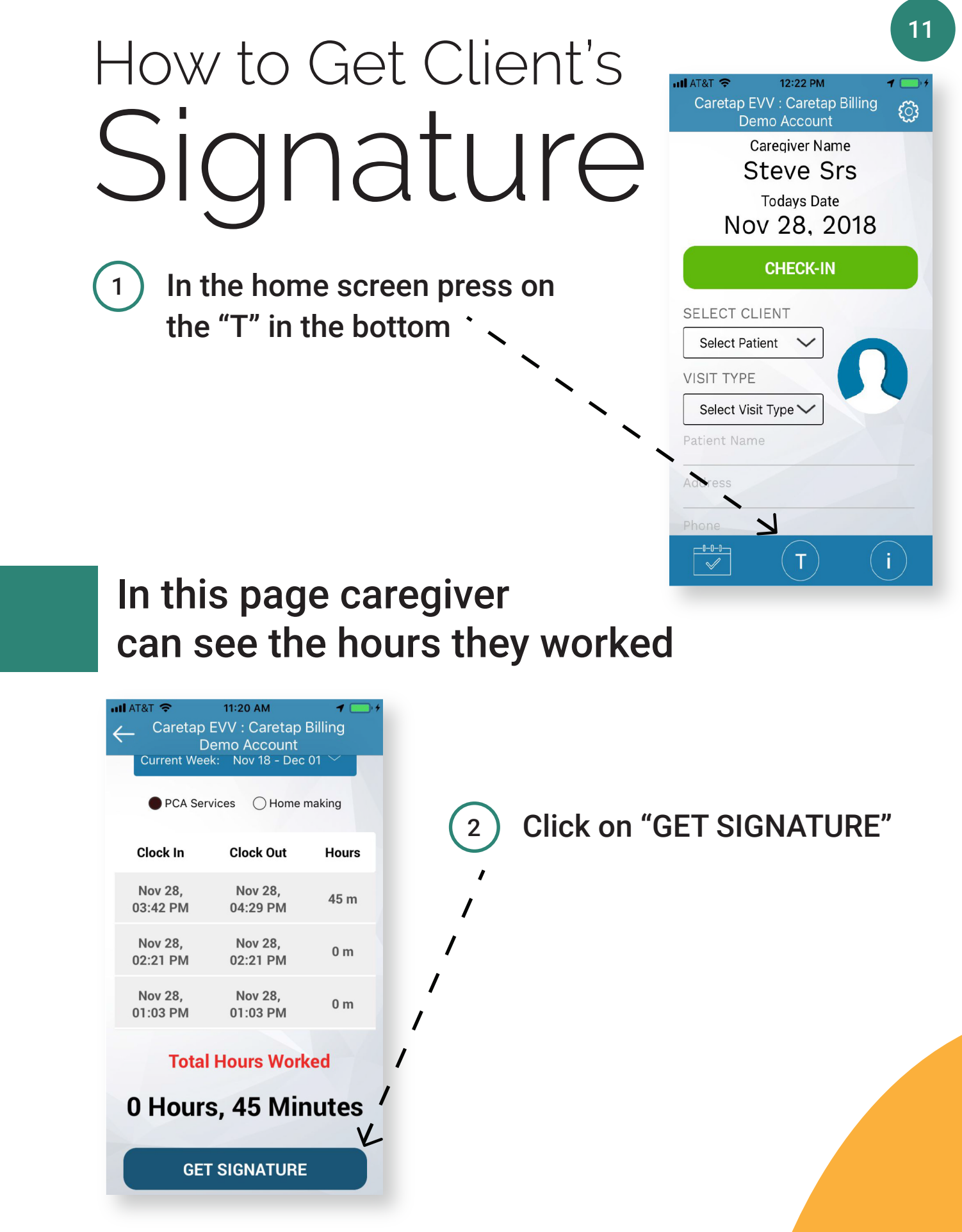

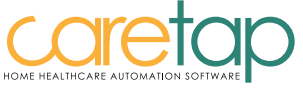

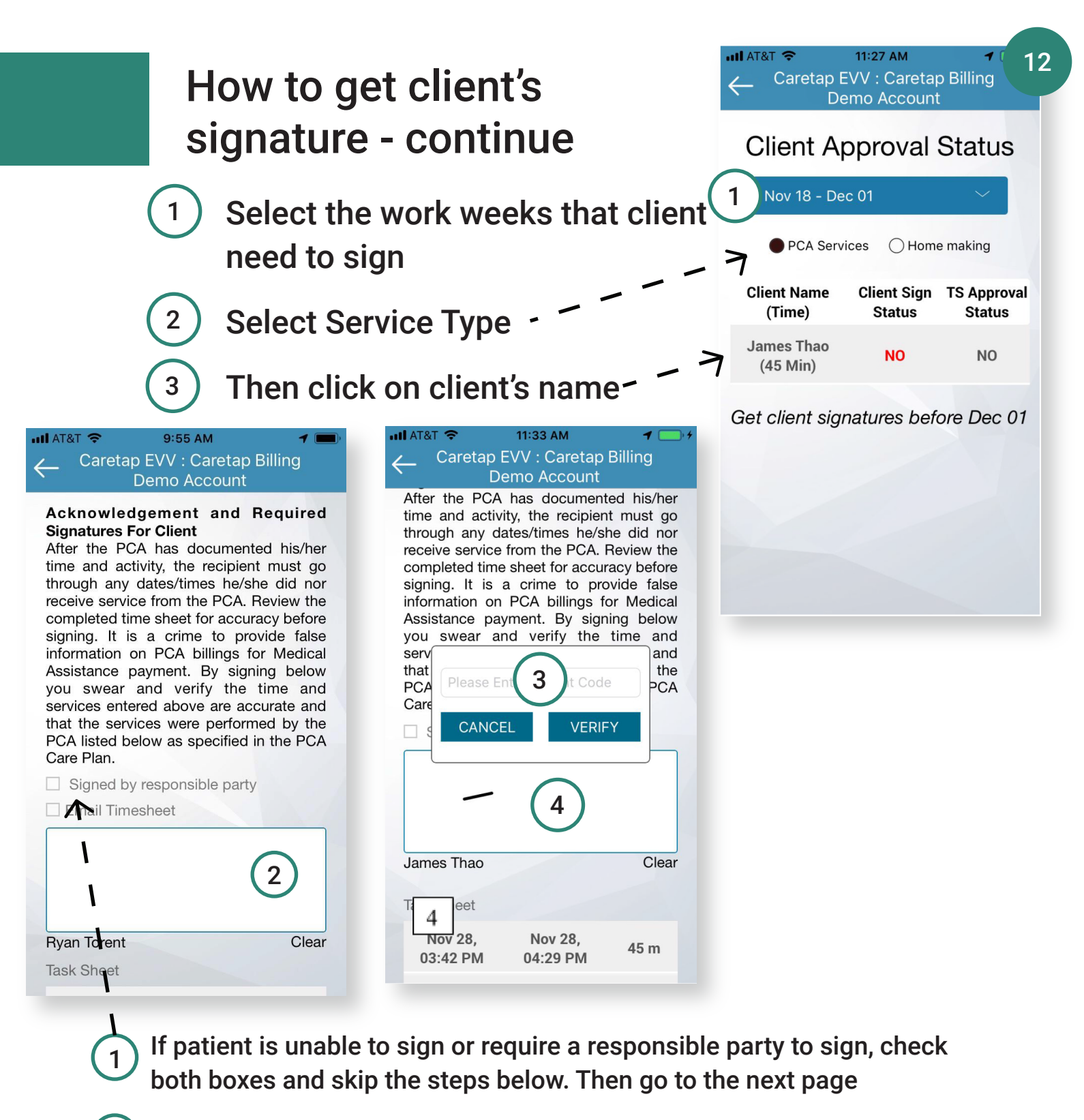

- Have client sign here
- ) Then input in client's Patient Code
- Click "VERIFY" after client enter their secret code
- Then have client finish signing their signature

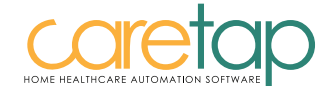

### How to get client's signature - continue

After the client successfully signed

- 1 Scroll up
- <sup>2</sup> Under the "Update PCA Signature"

Caregiver sign their signatures

<sup>3</sup> Then hit "DONE"

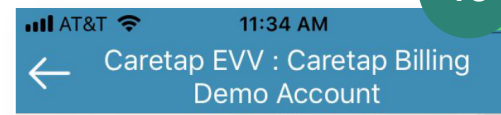

#### Update PCA Signature

#### Acknowledgement and Required Signatures For Caregiver

I certify and swear under penalty of law that I have accurately reported on this time sheet the hours I actually worked, the service I provided, and the dates and times worked. I understand that misreporting my hours is fraud for which I could face criminal prosecution and civil proceedings.

Steve Srs Clear DONE

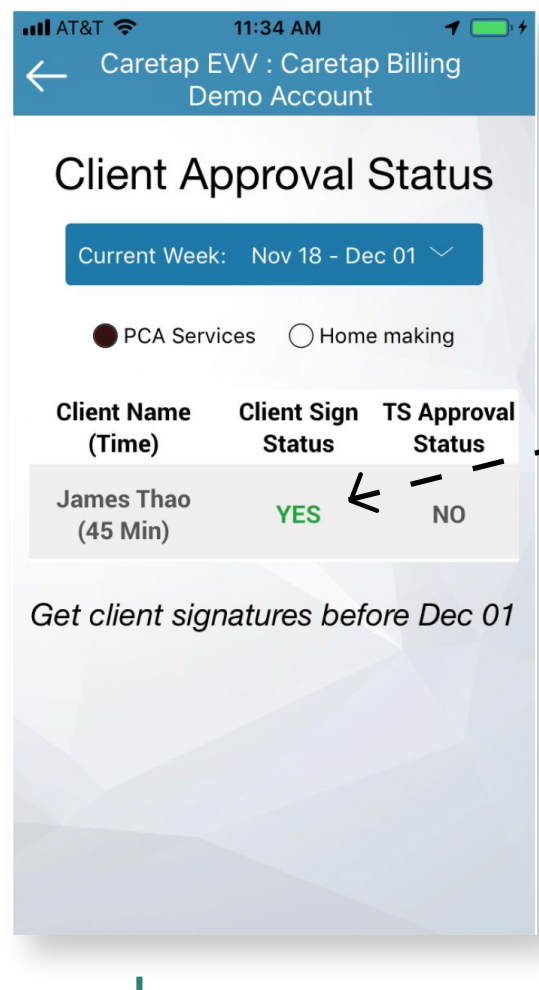

If both signatures are successfully captured, "Client Sign Status will indicate as "YES"

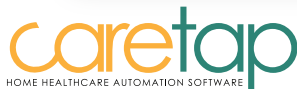

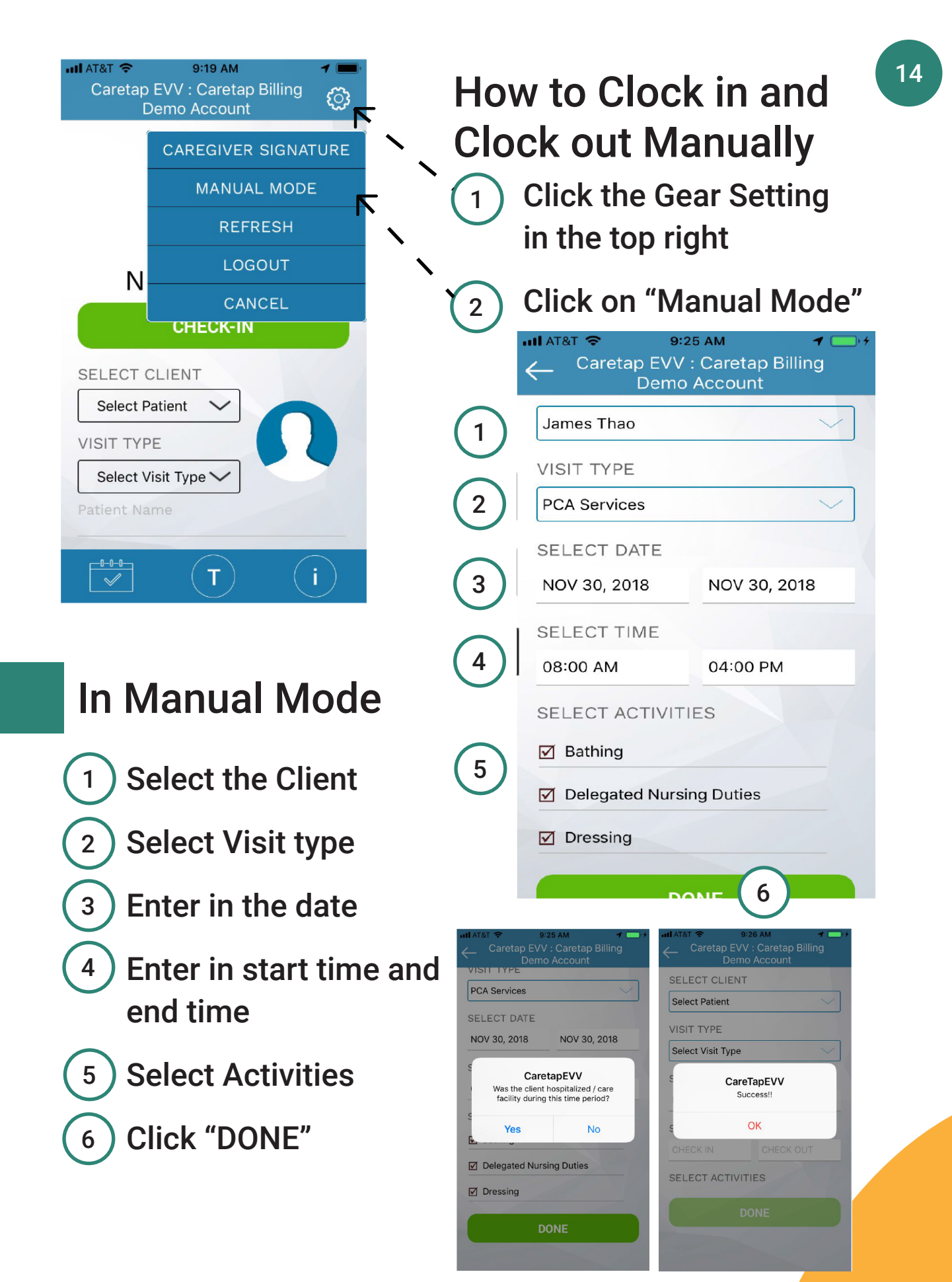

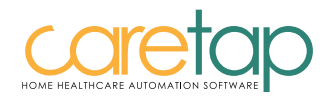

#### **CHECK-IN AND CHECK-OUT WITH TELEPHONE**

### Home Healthcare Automation Software

**PCA Phone Number** Home Making Phone Number : 763 762-9511

#### TEL E P

#### Company:

| Service                  | Code |  |
|--------------------------|------|--|
| Bathing                  | 1    |  |
| Dressing                 | 2    |  |
| Eating                   | 3    |  |
| Grooming                 | 4    |  |
| Health Related Behaviour | 5    |  |
| Mobility                 | 6    |  |

| Positioning 7                                 | COUR             |
|-----------------------------------------------|------------------|
|                                               | 7                |
| Toileting 8                                   | 8                |
| Transfers 9                                   | 9                |
| Laundry 10                                    | 10               |
| Light House Keeping 11                        | 11               |
| Make Bed/ change linens if needed(Bedroom) 12 | eded(Bedroom) 12 |

:763 452-9791

Sorvioo

| Code | Service                            | Code |
|------|------------------------------------|------|
|      |                                    | 0000 |
| 7    | Meal Preparation and planning      | 13   |
| 8    | Medical Appointments               | 14   |
| 9    | Prepare Meals(Additional Services) | 15   |
| 10   | Run Errands(Additional Services)   | 16   |
| 11   | Shopping                           | 17   |
| 12   | Delegated Nursing Duties           | 18   |

#### **HOME MAKING SERVICES**

**PCA SERVICES** 

| Service                                                 | Code | Service                                       | Code |
|---------------------------------------------------------|------|-----------------------------------------------|------|
| Accompany to Events and Outings                         | 50   | Medical Appointments                          | 68   |
| Assist with Organizing (Additional Services)            | 51   | Mirrors (Bathroom)                            | 69   |
| Bathtub/shower (Bathroom)                               | 52   | Pathways free of clutter (Safety Checklist)   | 70   |
| Clean Oven (Additional Services)                        | 53   | Prepare meals (Additional Services)           | 71   |
| Clean refrigerator (Additional Services)                | 54   | Run errands (Additional Services)             | 72   |
| Clean Windows - inside only (Additional Services)       | 55   | Shopping                                      | 73   |
| Countertops and appliances (Kitchen/Dining Room)        | 56   | Sink and countertop (Bathroom)                | 74   |
| Dishes (Kitchen/Dining Room)                            | 57   | Stove top free from grease (Safety Checklist) | 75   |
| Dust (Bedroom)                                          | 58   | Sweep and scrub floor (Bathroom)              | 76   |
| Dust (Living Room/Hallway)                              | 59   | Sweep and scrub floor (Kitchen/Dining Room)   | 77   |
| Electrical Cords Safely placed (Safety Checklist)       | 60   | Sweep or vacuum floor (Bedroom)               | 78   |
| Empty garbage and replace bag (Bathroom)                | 61   | Sweep or vacuum floor (Living Room/Hallway)   | 79   |
| Empty garbage and replace bag (Kitchen/Dining Room)     | 62   | Toilet (Bathroom)                             | 80   |
| Inside Refrigerator clean with no expired or moldy food | 63   | Vacuum rugs or take outside to shake          | 81   |
| (Safety Checklist)                                      |      | (Bathroom)                                    |      |
| Laundry                                                 | 64   | Vacuum rugs or take outside to shake          | 82   |
| Light Housekeeping                                      | 65   | (Kitchen/Dining Room)                         |      |
| Make bed/change linens if needed (Bedroom)              | 66   | Wash and Dry (Laundry)                        | 83   |
| Meal Preparation and Planning                           | 67   |                                               |      |
|                                                         |      |                                               |      |

Follow Simple Steps:

Step 1 : Call from the Client's Cell/Land phone assigned for Caretap

Step 3 : Provide your Caregiver ID

Step 2 : Press 1 for clock in and 2 for clock out

Step 4 : Add Activities

### 15

www.caretap.net Confidential, not to be distributed without written permission from

SRS Web Solutions Inc., Revision: 1.0.1

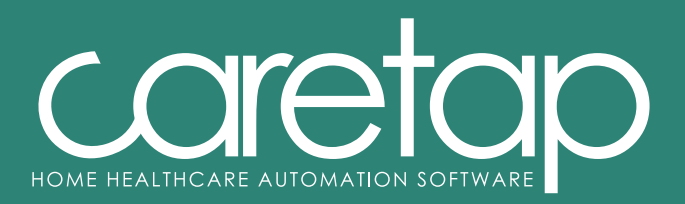

#### www.caretap.net

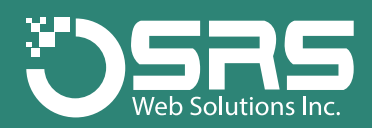

#### **SRS Web Solutions, Inc**

8710 central Ave NE, Minneapolis MN 55434, USA